## Visual Scheduling: Adding Schedule Notes

Schedules Notes can be used to add information about a coverage schedule in the Visual Scheduling template. Schedule notes are added in the coverage schedule properties and displayed below the coverage schedule. If the schedule notes notification is enabled for the template, employees receive notifications when schedule notes are added, modified, or removed.

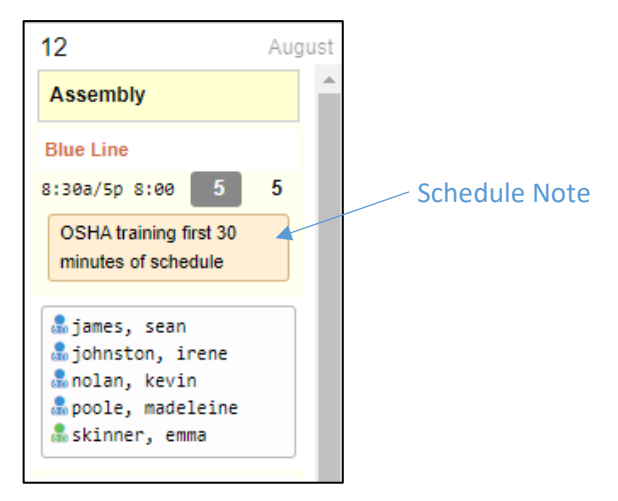

Schedule notes are displayed in ESS Mobile for employees who are assigned to the schedule. In ESS Mobile, schedule notes can be seen in the schedule tile of Timeline and Calendar, and the Work Schedule Details screen.

| = | HELLO EMMA                                                                                                    | 2        | BAC | к                |              |                     |                            | ł                  | IOME | BAC | к       |                                                                                      | HOME |
|---|----------------------------------------------------------------------------------------------------|----------|-----|------------------|--------------|---------------------|----------------------------|--------------------|------|-----|---------|--------------------------------------------------------------------------------------|------|
|   | 11:09am                                                                                                    |          | <   |                  | AU           | GUST 202            | 1 👻                        |                    | >    |     |         | WORK SCHEDULE DETAILS                                                                |      |
|   | August-12, 2021                                                                                                    | _        | Su  | Мо               | Tu           | We                  | Th                         | Fr                 | Sa   |     | AUG     |                                                                                      |      |
|   | Aug-10-2021 8:30am 5:02pm                                                                                                    |          | 1   | 2                | 3            | 4                   | 5                          | 6                  | 7    |     | 12      | Today                                                                                |      |
|   |                                                                                                    |          | 8   | 9                | 10           | 11                  | 12                         | 13                 | 14   |     |         |                                                                                      | _    |
|   |                                                                                                    | PUNCH IN | 15  | 16               | 17           | 18                  | 19                         | 20                 | 21   |     | 田       | Ann Arbor<br>16.42m 22300 Haggerty Rd<br>Northville MI 48167                         |      |
|   | AUG<br>12<br>THU Available Schedules<br>Work Schedules Available                                                                |          | 22  | 30               | 31           | 1                   | 26                         | 3                  | 4    |     | $\odot$ | On Premise Times<br>8:30a Ann Arbor-<br>to 5:00p Production-Blue<br>8h Line-Assembly |      |
|   | 1 Outstanding Item     Please Address     Immediately                                                                           |          |     | AUG<br>12<br>THU | Ann<br>830/1 | Arbor               | 22300 Hagg<br>Northville,M | erty Rd<br>I 48167 |      |     | ş       | Assembly<br>Assembly                                                                 |      |
|   | AUG         Ann Arbor           12         830/17         8 h         22300 Haggerty F           THU         Northville,MI 4810 | td<br>57 |     | Z.               | VILLAGE      | ROOK<br>275<br>OAKS |                            |                    |      |     | ۲       | Message<br>OSHA training first 30<br>minutes of schedule                             |      |
|   | WILLOWBROOK<br>VILLAGE DAKS<br>CHASE FARMS<br>CHASE FARMS<br>Chase Farms<br>Chase Farms                                         | Ĩ        |     | CHA<br>CG        | SE FARMS     | ESE Construction    | utes of sch                | troit N            | ]    |     |         |                                                                                      |      |
|   | OSHA training first 30 minutes of schedule                                                                                      |          | MEN | IU               | F            | REFRESH             |                            | PIC                | KUPS |     |         |                                                                                      |      |

To add a note to a coverage schedule in Visual Scheduling template:

1. Click the coverage schedule time in the schedule template and select Adjust Schedule Properties.

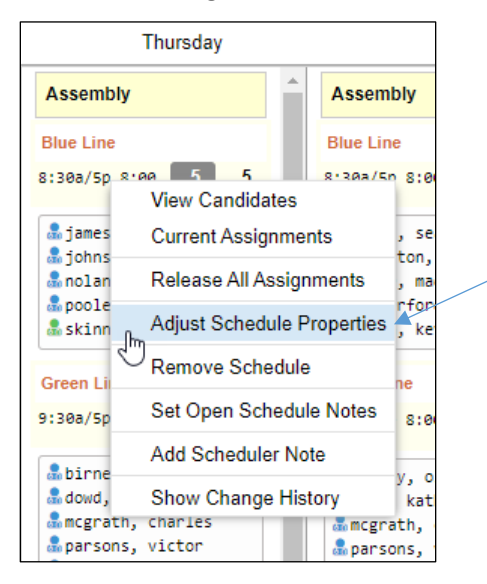

2. Type your note in the Notes field of the *Coverage Schedule Properties* window.

| Properties<br>Coverage Type: Unused | Workgroup   |                                            |
|-------------------------------------|-------------|--------------------------------------------|
| Coverage Type: Unused               |             |                                            |
|                                     | ✓ Location: | Ann Arbor 🗸 🗸                              |
| Employees Needed: 5                 | Department: | Production ~                               |
| Start Time: 8:30a                   | Line:       | Blue Line ~                                |
| End Time: 5:00p                     | Position:   | Assembly                                   |
| Hours: 8:00                         | Level 5:    | 1 ~                                        |
| Schedule Style: None                | V Level 6:  | 1 ~                                        |
| Requires Employee Confirmation:     | Level 7:    | 1 ~                                        |
|                                     | Notes:      | OSHA training first 30 minutes of schedule |

3. Click the **OK** button.

The note will appear below the schedule times in the schedule template.

| 12                                                                                                    | Aug | ust |  |
|----------------------------------------------------------------------------------------------------|-----|-----|--|
| Assembly                                                                                                 |     | -   |  |
| Blue Line                                                                                                |     |     |  |
| 8:30a/5p 8:00 5                                                                                          | 5   |     |  |
| OSHA training first 30 minutes of schedule                                                               |     |     |  |
| <pre>     james, sean     johnston, irene     nolan, kevin     poole, madeleine     skinner, emma </pre> |     |     |  |

To edit or remove a schedule note:

1. Click the coverage schedule with the note in the schedule template and select Adjust Schedule Properties.

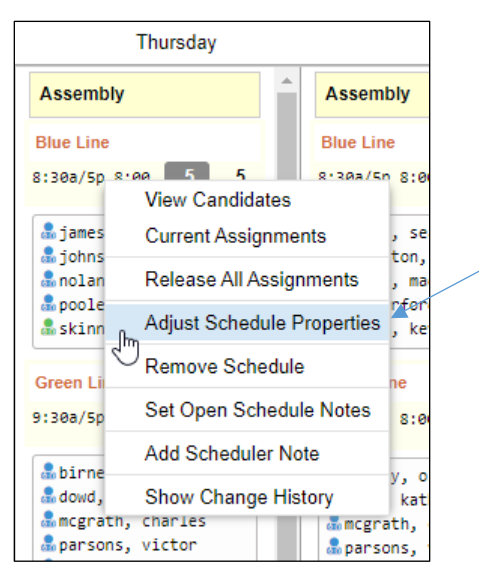

2. Edit or delete the text in the Notes field of the *Coverage Schedule Properties* window.

| Properties                      |        |   | Workgroup   |                                    |              |
|---------------------------------|--------|---|-------------|------------------------------------|--------------|
| Coverage Type:                  | Unused | ~ | Location:   | Ann Arbor                          | $\sim$       |
| Employees Needed:               | 5      | 0 | Department: | Production                         | ~            |
| Start Time:                     | 8:30a  |   | Line:       | Blue Line                          | ~            |
| End Time:                       | 5:00p  |   | Position:   | Assembly                           | ~            |
| Hours:                          | 8:00   |   | Level 5:    | 1                                  | $\sim$       |
| Schedule Style:                 | None   | ~ | Level 6:    | 1                                  | $\sim$       |
| Requires Employee Confirmation: |        |   | Level 7:    | 1                                  | ~            |
|                                 |        |   | Notes:      | OSHA training first 30<br>schedule | ) minutes of |

3. Click the **OK** button.

©2024 Attendance on Demand, Inc. All rights reserved. Attendance on Demand is a registered trademark of Attendance on Demand, Inc. (AOD). Nothing contained here supersedes your obligations under applicable contracts or federal, state and local laws in using AOD's services. All content is provided for illustration purposes only.